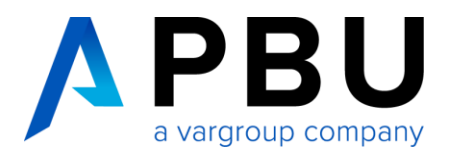

# Lizenzierung und Installation des Lizenzservers

Für die Nutzung von NX wird ein lizenzierter SPLM License Server vorausgesetzt.

Folgende Daten werden für die Lizenzierung benötigt:

- Lizenzdatei für NX: (Bsp.) NXLicenseFile.txt
- SPLM License Server: (Bsp.) SPLMLicenseServer\_v11.0.0\_win\_setup.exe

Das Lizenzfile erhalten Sie in der Regel nach der Bestellung und wird per E-Mail an Sie versandt. Die Software SPLM License Server ist Bestandteil der NX Installationsdaten und steht Ihnen ebenfalls auf der technischen Supportseite von Siemens PLM zum Download zur Verfügung:

https://support.sw.siemens.com/de-DE/product/286073425/downloads

| Hauptversionen<br>Vollständige Downloads für Ihre S<br>Version auswählen  | oftware Zusätzliche Dov<br>Add-Ons, Plug-ins, E                                                                                                    | vnloads<br>inweiterungen                                       | und andere                                                        | zusätzliche Dateien                                                                                 |
|---------------------------------------------------------------------------|----------------------------------------------------------------------------------------------------|----------------------------------------------------------------|-------------------------------------------------------------------|----------------------------------------------------------------------------------------------------|
| SPLM Licensing 11  SPLM Licensing 11  SPLM Licensing  Prove RIM Licensing | ensing 11.0.0<br>sequences to the sequence of the sequence of the |                                                                |                                                                   |                                                                                                    |
| 'LM Licensing 11.0.0                                                      | E More Versions                                                                                                    |                                                                |                                                                   | Dateien                                                                                             |
| SPEW Licensing 11.0.0                                                     | Windows4 @ English @                                                                                                    |                                                                |                                                                   | Filter by OSiLanguage +                                                                             |
|                                                                           | OS File Name                                                                                                    | Language                                                       | Size                                                              | Format                                                                                              |
|                                                                           | Windows64                                                                                                    | English                                                        | 2.36 MB                                                           | application/pdf                                                                                     |
|                                                                           | Windows64                                                                                                    | English                                                        | 2.31 MB                                                           | application/x-ms-dos-executable                                                                     |
|                                                                           | Windows64                                                                                                    | English                                                        | 1.3 MB                                                            | application/x-ms-dos-executable                                                                     |
|                                                                           | Windows64                                                                                                    | English                                                        | 1.12 MB                                                           | application/x-ms-dos-executable                                                                     |
|                                                                           |                                                                                                    |                                                                |                                                                   |                                                                                                    |
|                                                                           | Windows64                                                                                                    | English                                                        | 2.25 KB                                                           | text/plain                                                                                          |
|                                                                           | Windowsf4   README.txt  Release_Notes.pdf                                                                                                    | English<br>English                                             | 2.25 KB                                                           | text/plain<br>#pplication/pdf                                                                       |
| _                                                                         | README.txt                                                                                                    | English<br>English<br>English                                  | 2.25 K8<br>1.63 MB<br>1.85 MB                                     | textiplain<br>application/pdf<br>application/2/p                                                    |
| г                                                                         | Belabusta     Belabusta           | English<br>English<br>English<br>English                       | 2.25 KB<br>1.63 MB<br>1.85 MB<br>866.94 KB                        | text/plain epplication/pdf application/pdf                                                          |
| 0                                                                         |                                                                                                    | English<br>English<br>English<br>English<br>English            | 2.25 KB<br>1.63 MB<br>1.85 MB<br>866.94 KB<br>18.06 MB            | textplain<br>explicationpolf<br>applicationstep<br>explicationster                                  |
|                                                                           | Image: Constraint of the second second se                     | English<br>English<br>English<br>English<br>English<br>English | 2.25 KB<br>1.63 MB<br>1.85 MB<br>866.94 KB<br>18.06 MB<br>1.95 MB | techjelin<br>applicationpel<br>applicationpel<br>applicationpel<br>applicationpel<br>applicationpel |

Download: SPLMLicenseServer\_v11.0.0\_win\_setup.exe

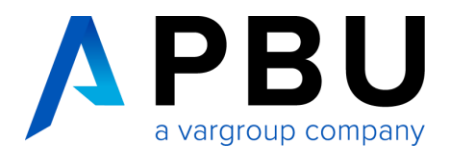

## **Anpassung Lizenzfile**

Öffnen Sie Ihre Lizenzdatei (Bsp. NXLicenseFile.txt) mit einem Texteditor.

| ### |                                |                   |                     | *********    |
|-----|--------------------------------|-------------------|---------------------|--------------|
| #   |                                |                   |                     | #            |
| #   |                                |                   |                     | #            |
| #   |                                | Siemens PI        | M Software Inc.     | #            |
| #   |                                | Lic               | cense File          | #            |
| #   |                                |                   |                     | #            |
| #   | Sold-To/Install:               | 1234567           | WebKey Access Code: | 0815test #   |
| #   | Contact Name:                  | PBU CAD-Systeme   | Created:            | 03-26-2021 # |
| #   | Customer Name:                 | Beispiel GmbH     |                     | #            |
| #   | E-mail Address:                | xxx               | Version:            | 1953 #       |
| #   | CAA Name:                      | xxx               |                     | #            |
| #   | CAA Email:                     | xxx               |                     | #            |
| #   | CAA Phone:                     | xxx               | Sales Quote ID:     | xxx #        |
| #   | P.O. Number:                   | xxx               | License Quote:      | xxx #        |
| ### | ;#### <mark>#########</mark> ; | **************    |                     | **********   |
| SEF | RVER YourHostname              | COMPOSITE=A03Fxxx | <b>XXXXXX</b> 28000 |              |
| VEN | NDOR ugslmd                    |                   |                     |              |

Ersetzen Sie den Eintrag "YourHostname" durch den Rechnernamen, der im Vorfeld für die Lizenzierung bestimmt wurde und klicken Sie auf "Speichern".

#### Anmerkung:

Bitte nur diese Änderung im Textfile vornehmen, alle anderen Einträge können zum Defekt der Lizenzdatei führen.

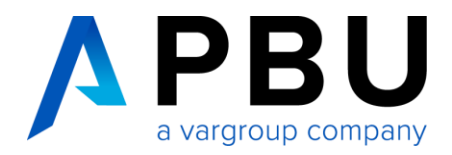

### Installation Lizenzserver

Die Installation muss mit einem Benutzerkonto ausgeführt werden, das über Administratorberechtigungen verfügt.

Öffnen Sie das Verzeichnis Ihrer NX Installationsdaten.

| <ul> <li></li></ul>                     | (C:) > Siemens > PLN | 1LicenseServer → |           |
|-----------------------------------------|----------------------|------------------|-----------|
| Name                                    | Änderungsdatum       | Тур              | Größe     |
| 📙 license_backup                        | 21.04.2021 15:19     | Dateiordner      |           |
| NXLicenseFile.txt                       | 21.04.2021 15:15     | Textdokument     | 379 KB    |
| SPLMLicenseServer_v11.0.0_win_setup.exe | 23.06.2020 09:06     | Anwendung        | 18.490 KB |

Starten Sie die Datei (Bsp.) "SPLMLicenseServer\_v11.0.0\_win\_setup.exe", um mit der Installation zu beginnen.

| 🍯 Language Sel | ection                      | —            | × |
|----------------|-----------------------------|--------------|---|
|                | Please select the installat | ion language |   |
|                | Deutsch                     | ~            |   |
|                | ОК                          | Cancel       |   |

Wählen Sie die Sprache für das Installationssetup aus und klicken anschließend auf "OK".

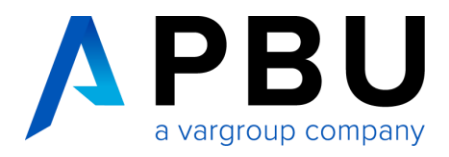

| 🧃 Siemens PLM License Serv                            | er v11.0.0                                      | _             |       | ×    |
|-------------------------------------------------------|-------------------------------------------------|---------------|-------|------|
|                                                       | Setup - Siemens PLM License Server              |               |       |      |
| SIEMENS<br>Ingenuity for Life<br>Siemens PLM Software | Willkommen beim Siemens PLM License Server Setu | p Assistenter | n     |      |
|                                                       | < Zurück                                        | Weiter >      | Abbre | chen |

#### Klicken Sie auf "Weiter".

| 🧃 Siemens PLM License Server v11.0.0                                              | _             |       | ×    |
|-----------------------------------------------------------------------------------|---------------|-------|------|
| Installationsordner                                                               |               |       |      |
| Bitte geben Sie das Verzeichnis an, in dem Sie Siemens PLM License Server install | ieren wollen. |       |      |
| Installationsverzeichnis C:\Program Files\Siemens\PLMLicenseServer                | <b>19</b>     |       |      |
|                                                                                   |               |       |      |
|                                                                                   |               |       |      |
|                                                                                   |               |       |      |
|                                                                                   |               |       |      |
| InstallBuilder                                                                    | Weiter >      | Abbre | chen |

Wählen Sie einen Installationsort für den SPLM License Server. Klicken Sie auf "Weiter".

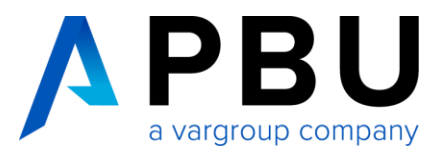

| 🍯 Siemens PLM Lie | cense Server v11.0.0                          | _        |   |       | ×    |
|-------------------|-----------------------------------------------|----------|---|-------|------|
| Lizenzdatei       |                                               |          |   |       |      |
| Lizenz-Dateipfad: | C:\Siemens\PLMLicenseServer\NXLicenseFile.txt |          |   |       |      |
|                   |                                               |          |   |       |      |
|                   |                                               |          |   |       |      |
|                   |                                               |          |   |       |      |
|                   |                                               |          |   |       |      |
|                   |                                               |          |   |       |      |
|                   |                                               |          |   |       |      |
| InstallBuilder    | < Zurück                                      | Weiter > | A | bbred | hen: |

Navigieren Sie zum NX Lizenzfile (Bsp.) "NXLicenseFile.txt" und klicken Sie auf "Weiter".

| 🗃 Siemens PLM License Server v11.0.0                                                                                                    | _      |       | ×    |
|----------------------------------------------------------------------------------------------------|--------|-------|------|
| Vorinstallation - Übersicht                                                                                                    |        |       |      |
| Prüfen Sie vor dem Fortsetzen bitte die folgenden Daten:                                                                                                    |        |       |      |
| Produktname: Siemens PLM License Server<br>Installationsordner: C:\Siemens\PLMLicenseServer<br>Festplattenspeicher: 26937 KB<br>Ausgewählte Lizenzdatei: C:\Siemens\PLMLicenseServer\NXLicenseFile.txt<br>Erweiterte Aktion: NONE |        |       |      |
| InstallBuilder                                                                                                    |        |       |      |
| < Zurück We                                                                                                    | iter > | Abbre | chen |

Überprüfen Sie Ihre Eingaben und klicken anschließend auf "Installieren".

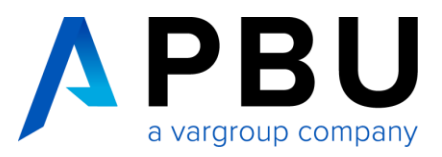

| 🗃 Siemens PLM License Server v11.0.0                                        |            | _          |      | $\times$ |
|-----------------------------------------------------------------------------|------------|------------|------|----------|
| Installiere                                                                 |            |            |      |          |
| Bitte warten Sie, während das Setup Siemens PLM License Server auf Ihrem Co | omputer ir | nstalliert |      |          |
| Installiere                                                                 |            |            |      |          |
| Installing Siemens PLM License Server service.                              |            |            |      |          |
|                                                                             |            |            |      |          |
|                                                                             |            |            |      |          |
|                                                                             |            |            |      |          |
|                                                                             |            |            |      |          |
|                                                                             |            |            |      |          |
|                                                                             |            |            |      |          |
| InstallBuilder                                                              |            |            |      |          |
| < Zurück                                                                    | : Wei      | ter >      | Abbr | echen    |

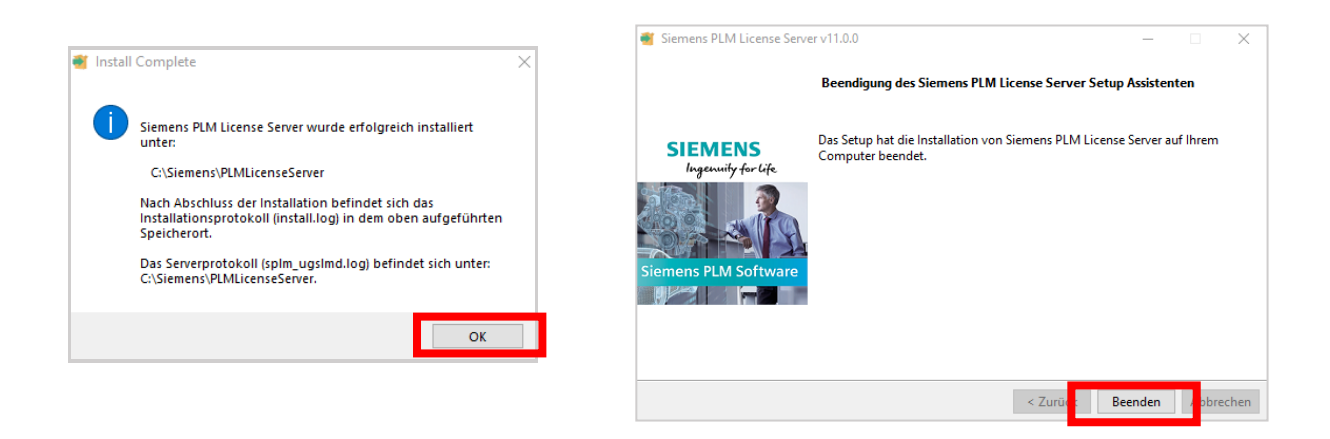

Klicken Sie auf "OK" und im nächsten Fenster auf "Beenden".

### **NX Supporthilfen**

Weitere Installationshilfen und Informationen zu den aktuellen NX Releases finden Sie auf unserer Webseite: <u>https://www.pbu-cad.de/kundenbereich/nx-support</u>